## Vorgehen «weiterer Benutzer zuordnen»

### Wichtig und zu beachten

Bevor ein zusätzlicher Nutzer / User einem Labor zugeordnet werden kann, muss sich der zusätzliche Nutzer **zuerst als User auf der Plattform registriert** haben.

Siehe Anleitung User registrieren (mit Google Authenticator oder mit E-Mail-Code).

### Einloggen durch bisherigen Nutzer / User

Der <u>bisherige</u> User (bereits dem Labor zugeordnet) muss den neuen Nutzer dem Labor zufügen.

Siehe nachfolgende Schritte.

#### «Login Registration Labor» anklicken

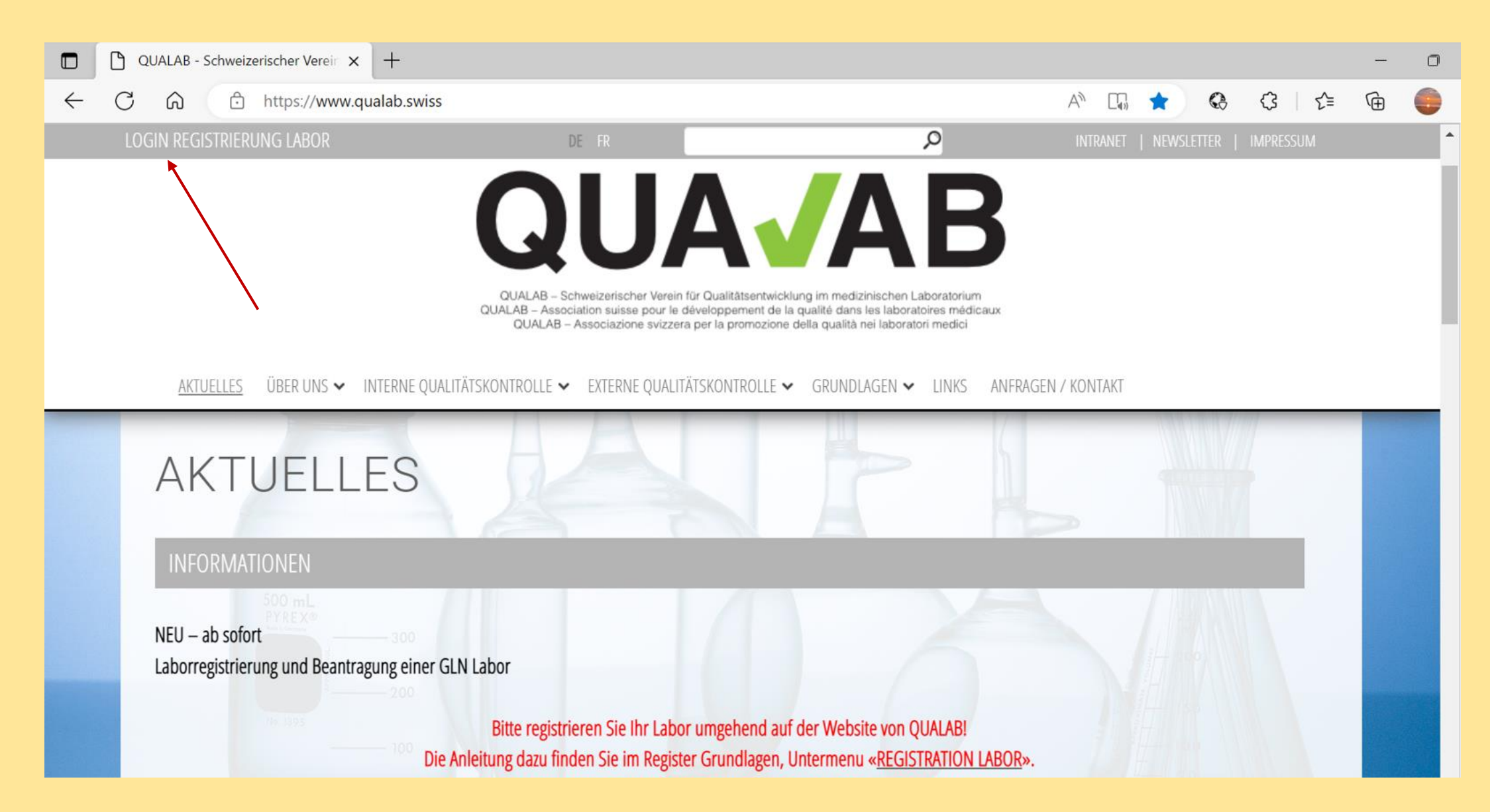

#### Eingabe User-E-Mail und Passwort; «Anmelden» anklicken

| QUA <b>/</b> AB | Datenau         | swertungplattform        | Registrieren Sprache |
|-----------------|-----------------|--------------------------|----------------------|
|                 |                 | Registrierter Nutzer     |                      |
|                 | Benutzer-E-Mail | sekretariat@qualab.swiss |                      |
|                 | Passwort        | ••••••                   |                      |
|                 |                 | Passwort vergessen       |                      |
|                 |                 | Anmelden                 |                      |
|                 |                 |                          |                      |
|                 | /               |                          |                      |

## Code aus E-Mail oder von Google Authenticator in Feld Token eintragen; «Anmelden» anklicken

### **QUA Datenauswertungplattform Token-Eingabe** Token Token per E-Mail senden. Anmelden

#### «Name des Labors» anklicken

| DAP Laborbenutzer               | Registrierte Labore Neues Labor registrieren |                   |               |                    |                   | bor registrieren |                  |                |
|---------------------------------|----------------------------------------------|-------------------|---------------|--------------------|-------------------|------------------|------------------|----------------|
| Labore                          |                                              |                   |               |                    |                   |                  |                  |                |
| Refdata Anträge                 | Name des Labors                              | Firmenname Zusatz | Labor-GLN     | Strasse            | PLZ               | Ort              | Tätigkeitsbeginn | Refdata Status |
| Zahlungen                       | QUALAB Geschäftsstelle                       | Test-GLN Labor    | 7601001674752 | Spitalackerstrasse | <mark>3013</mark> | Bern             | 01.10.2020       | aktiv          |
| Main Banutaankanta              | 1                                            |                   |               |                    |                   |                  |                  |                |
| Mein Benutzerkonto              |                                              |                   |               |                    |                   |                  |                  |                |
| Benutzerkonto und Einstellungen |                                              |                   |               |                    |                   |                  |                  |                |
|                                 |                                              |                   |               |                    |                   |                  |                  |                |
|                                 |                                              |                   |               |                    |                   |                  |                  |                |
|                                 |                                              |                   |               |                    |                   |                  |                  |                |

# Bereich «Benutzer verwalten»; E-Mail des neuen Users zufügen; «Hinzufügen» anklicken

|   | Labordaten bearbeiten                                                                                                |                      |                    |                    |         |   |  |  |
|---|----------------------------------------------------------------------------------------------------|----------------------|--------------------|--------------------|---------|---|--|--|
|   | Interne Labornummer                                                                                                  | 10009                |                    |                    |         |   |  |  |
|   | GLN                                                                                                    | 7601001049123        |                    |                    |         |   |  |  |
|   | Firmenname*                                                                                                    | DAWA Test            |                    |                    |         | ] |  |  |
|   | Firmenname Zusatz                                                                                                    | DAWA Test            |                    |                    |         | ] |  |  |
|   | Laborkategorie*                                                                                                    | Spitallabor Typ C    |                    |                    |         | - |  |  |
|   |                                                                                                    | O Deutsch            |                    |                    |         | _ |  |  |
|   | Sprache*                                                                                                    | Französisch          |                    |                    |         |   |  |  |
|   |                                                                                                    | ○ Italienisch        |                    |                    |         |   |  |  |
|   | Land*, Kanton*                                                                                                    | Schweiz              | •                  | Genf               |         | • |  |  |
|   | Strasse*, Nummer                                                                                                    | route des Acacias    |                    |                    | 45A     | ] |  |  |
|   | PLZ / Ort*                                                                                                    | 1227                 | Les Acacias        |                    |         | ) |  |  |
|   | Tätigkeitsbeginn*                                                                                                    | 24.05.2002 🖻         |                    |                    |         | ~ |  |  |
|   | Refdata Status                                                                                                    | aktiv                |                    |                    |         |   |  |  |
|   | Status 2023                                                                                                    | nicht teilnahmeberec | htigt 🥥 🛛 Bearbeit | en (IQK, Gebührenz | ahlung) |   |  |  |
|   |                                                                                                    |                      |                    |                    |         |   |  |  |
|   | Speichern                                                                                                    |                      |                    |                    |         |   |  |  |
| _ | Benutzer verwalten                                                                                                   |                      |                    |                    |         |   |  |  |
|   |                                                                                                    |                      |                    |                    |         |   |  |  |
|   | Bitte geben Sie die E-Mail Adresse des DAP - Benutzers ein, der ebenfalls<br>Zugriff auf dieses Labor erhalten soll. |                      |                    |                    |         |   |  |  |
| _ | E Moil                                                                                                    |                      | Hinzufügen         |                    |         |   |  |  |
|   |                                                                                                    | ]                    | Thinzulugen        |                    |         |   |  |  |
|   | sela.herbst@gmail.com                                                                                                |                      |                    |                    |         |   |  |  |